## TSE tauschen bzw. auswechseln FAQ | Arbeitsablauf Kasse

|                                                                                                    | Beschreibung                                                                                                    |
|----------------------------------------------------------------------------------------------------|----------------------------------------------------------------------------------------------------|
| Frage: Was muss ich bei einem Rechnertausch in Bezug auf die TSE-Einheit beachten?                                                                                                    | Antwort: Da die Barkasse bereits mit dem<br>vorhandenen TSE-Stick verknüpft ist, muss<br>lediglich am (neuen) Arbeitsplatz die TSE-<br>Schnittstelle (KassensichV-Swissbit) neu<br>eingerichtet werden und in der Administration der<br>Kasse der Tausch bestätigt werden.<br>• siehe auch AMPAREX TSE-Einheit<br>Ersteinrichtung   Arbeitsablauf                                                                                                    |
| <b>Frage</b> : Was ist, wenn meine TSE-Einheit abgelaufen ist, diese verloren ging, gestohlen, vertauscht wurde oder defekt ist?                                                                                                    | Antwort: In diesem Fall bestätigen Sie jede<br>Fehlermeldung bei jedem Bezahlvogang mit OK.<br>Kontaktieren Sie AMPAREX und bestellen eine<br>Ersatz TSE-Einheit. Ist die Ersatz TSE-Einheit<br>eingetroffen richten ie diese nach der Anleitung<br>ein (siehe unten). Damit werden alle<br>Barzahlungsvorgänge im TSE-Protokoll weiter<br>protokolliert, das bestehende Protokoll bleibt<br>erhalten und der Ausfall kann gegenüber einer<br>Finanzprüfung erklärt werden. |
| Frage: Kann ich prüfen ob die TSE-Einheit tatsächlich defekt ist?                                                                                                    | Antwort: Meldet AMPAREX, dass die TSE-Einheit<br>nicht erkannt wurde, kann diese ggf. defekt sein.<br>Ziehen und stecken Sie die TSE-Einheit und<br>führen Sie einen Selbsttest durch und/oder starten<br>Sie den Computer/AMPAREX neu.                                                                                                    |
|                                                                                                    | TSE-EINHEIT VERTAUSCHT (TSE-<br>Einheit ist vorhanden)                                                                                                    |
| Image: Second second second | Wurde die TSE-Einheit lediglich vertauscht,<br>erkennt AMPAREX, dass nicht die ursprüngliche<br>TSE-Einheit gesteckt ist und gibt eine<br>enstprechende Meldung aus. Verwenden Sie in<br>diesem Fall die ursprüngliche TSE-Einheit in<br>diesem Arbeitsplatz.<br>(1) Bestätigen Sie den Dialog per OK                                                                                                    |
| Azechnung Kostenträger   Reghnungswesen   I Budghallung                                                                                                    | Hinweis<br>Beenden Sie AMPAREX.                                                                                                    |
| Image: Stammaden Image: Stammaden   Image: Stammaden Image: Stammaden   Image: Stammaden Stammaden   Image: Stammaden Stammaden   Image: Stammaden Stammaden   Image: Stammaden Stammaden   Image: Stammaden Stammaden   Image: Stammaden Stammaden   Image: Stammaden Stammaden   Image: Stammaden Stammaden   Image: Stammaden Stammaden                                                                                                    | (2) Entnehmen Sie die TSE-Einheit und stecken<br>die vorherige TSE-Einheit. Starten Sie danach<br>AMPAREX neu.                                                                                                    |
|                                                                                                    | <ul><li>(3) Öffnen Sie das Modul Kasse.</li><li>(4) AMPAREX führt einen kurzen Selbsttest durch.<br/>Danach kann die TSE-Einheit wieder verwendet<br/>werden.</li></ul>                                                                                                    |

## TSE tauschen bzw. auswechseln FAQ | Arbeitsablauf Kasse

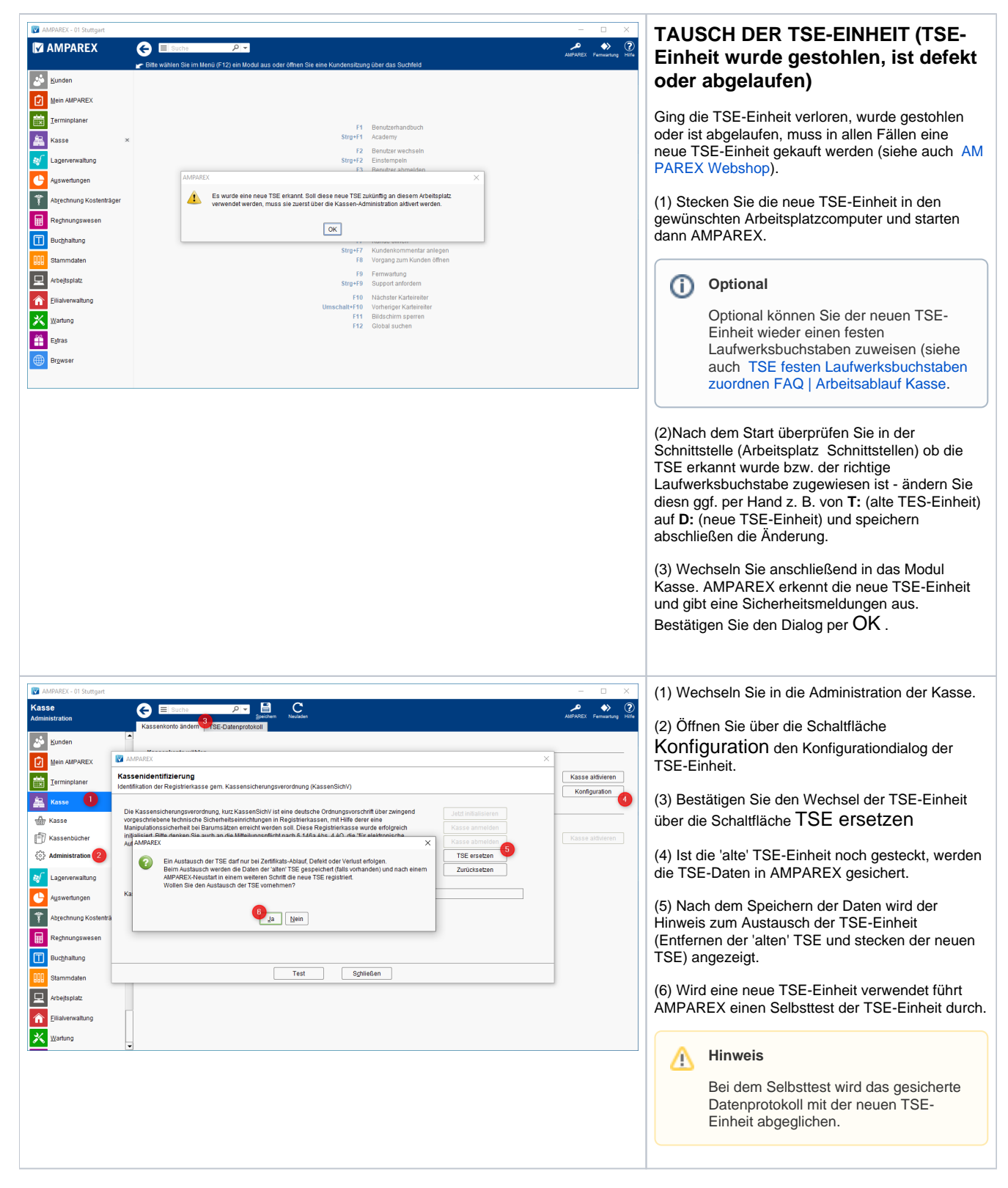

## TSE tauschen bzw. auswechseln FAQ | Arbeitsablauf Kasse

| MPAREX - 01 Stuttgart   |                                                                                                    | - 🗆 X                     | (1) Nach dem Selbsttest bestätigen Sie den    |
|-------------------------|----------------------------------------------------------------------------------------------------|---------------------------|-----------------------------------------------|
| Kasse<br>Administration | E Sucha P C Brecker Teleder                                                                                                    | AMPAREX Fernwartung Hilfe | Hinweisdialog per Ja .                        |
| 🕹 Kunden                |                                                                                                    |                           | (2) Beenden und starten Sie anschließend      |
| Mein AMPAREX            | AMPAREX X                                                                                                    |                           | AMPAREX neu.                                  |
| Terminplaner            | Kassenidentifizierung<br>Identifikation der Registrierkasse gem. Kassensicherungsverordnung (KassenSichV)                                                                                                    | Kasse aktivieren          |                                               |
| Kasse                   |                                                                                                    | Kontiguration             | (3) Die neue TSE-Einheit kann jetzt verwendet |
| Kasse                   | vorgeschriebene technische Sicherheitseinrichtungen in Registrierkasse mit Hilfe derre eine<br>Manipulationssicherheit bei Barumsätzen erreicht werden soll. Diese Registrierkasse wurde erfolgreich Kasse anmelden |                           | werden.                                       |
| Kassenbücher            | Initialisiert. Bitte denken Sie auch an die Mittellunnsoflicht nach 6 146a Abs. 4 AD. die 'für elektronische Aufzeichnungssyster AMPAREX X liden                                                                    | Kasse aktivieren          |                                               |
| Administration          | Die neue TSE wird jetzt für diesen Arbeitsplatz eingetragen und zukünflig für die Absicherung aller Barkassen-Transaktionen verwendet                                                                               |                           |                                               |
| Lagerverwaltung         | Ja Nein                                                                                                    |                           |                                               |
| Auswertungen            | Kassendentinkation                                                                                                    |                           |                                               |
| Abrechnung Kostent      | tra                                                                                                    |                           |                                               |
| Rechnungswesen          |                                                                                                    |                           |                                               |
| Buchhaltung             |                                                                                                    | -                         |                                               |
| Stammdaten              | Test Sghließen                                                                                                    |                           |                                               |
| Arbejtsplatz            |                                                                                                    |                           |                                               |
| Filialverwaltung        |                                                                                                    |                           |                                               |
| X Wartung               |                                                                                                    |                           |                                               |
|                         |                                                                                                    |                           |                                               |